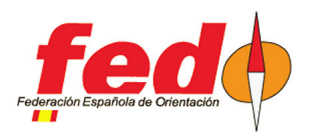

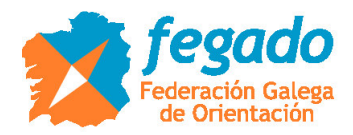

# SUBIDA A LIVERESULTAT DESDE OE2010

Subida de horas de salida y resultados

#### Introducción

Ya es conocido el método para subir resultados, con o sin radiocontroles, desde OE2010 a la plataforma Liveresultat. Sin embargo, había dudas de cómo generar previamente las categorías, participantes, sus horas de salida y la cuenta de tiempo si es que la hora de salida ya se había sobrepasado

#### Definición del evento en Liveresultat

Tiene que existir un evento en Liveresultat. Para ello, acceder al siguiente enlace y proporcionar los valores básicos de configuración:

- http://liveresultat.orientering.se/adm/admincompetitions.php

En general, seguir los pasos del siguiente enlace para realizar todo el proceso:

- https://liveresults.github.io/documentation/uploadingsportsoftware.html

Los pasos son: crear el evento, anotar el Id del evento generado (hará falta para poder subir los resultados), descargar e instalar el cliente de Liveresults, crear una carpeta para la exportación de los datos desde OE2010 (es la carpeta que inspeccionará el cliente de Liveresults para subir los datos a internet)

#### Definición manual de radiocontroles en Liveresultat

Si desde un primer momento queremos que se muestren los radiocontroles que vamos a tener en las distintas categorías, se tienen que dar de alta a mano en la configuración del evento en Liveresultat.

| Resultados en directo :: Prueba 🗙 🤇                                                                                                    | Liveresults × +                                        |
|----------------------------------------------------------------------------------------------------|--------------------------------------------------------|
| ♠ ① ▲ https://liveresultat.c                                                                                                    | vientering.se/adm/editComp.php?what=radio&compid=15291 |
| Adminpage Competitionindex   Choo                                                                                                    | se competition to view                                 |
| Edit competition<br>CompetitionID                                                                                                    |                                                        |
| 15291                                                                                                    |                                                        |
| Competitions Name                                                                                                    |                                                        |
| Prueba Liceo                                                                                                    |                                                        |
| Organizer                                                                                                    |                                                        |
| APA Liceo                                                                                                    |                                                        |
| Date (form at yyyy-mm-dd)                                                                                                    |                                                        |
| 2019-04-11                                                                                                    | (ex. 2008-02-03)                                       |
| Timezonediff (hours, +1 for finland, 0 for                                                                                                    | Sweden and -1 for GBR)                                 |
| 0                                                                                                    |                                                        |
| Public                                                                                                    |                                                        |
|                                                                                                    |                                                        |
|                                                                                                    |                                                        |
| Save                                                                                                    |                                                        |
| Radio Controls                                                                                                    |                                                        |
| Code Name Class Order                                                                                                    |                                                        |
| 1063 63 F-12 1 Delete                                                                                                    |                                                        |
| 1066 66 F-12 2 Delete                                                                                                    |                                                        |
| 1100 100 E-12 3 Delete                                                                                                    |                                                        |
|                                                                                                    |                                                        |
| and the second second s |                                                        |
| Delete all radio controls                                                                                                    |                                                        |
| 9                                                                                                    |                                                        |
|                                                                                                    |                                                        |
| Add Radio Control                                                                                                    |                                                        |
| Code = 1000*passingcnt + controlCode,                                                                                                    |                                                        |
| ex. first pass at control 53 => Code = 1053, se                                                                                                    | econd pass => Code = 2053                              |
| Code:                                                                                                    |                                                        |
| Control Margari                                                                                                    |                                                        |

| ClassName: |     |
|------------|-----|
| Add Conti  | rol |

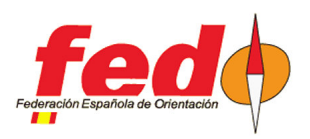

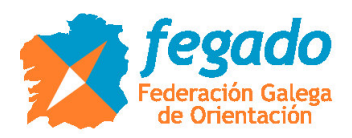

iii OJO !!! Cuando desde OE2010 se exporten resultados intermedios por primera vez, el cliente ordenará la generación de los datos de configuración de radiocontroles, pero no eliminará la configuración existente, con lo que aparecerán radiocontroles duplicados. Lo que se puede hacer para evitar esto es que, antes de la primera subida de resultados intermedios, se eliminen todos los radiocontroles dados de alta a mano en Liveresultat.

| Resultados                                                                   | en direc                                     | to :: Prueba × Liveresults                                                                                                   | × +                                 |                              |                     | Summer of the same statement                                                             |  |  |  |
|------------------------------------------------------------------------------|----------------------------------------------|----------------------------------------------------------------------------------------------------|-------------------------------------|------------------------------|---------------------|------------------------------------------------------------------------------------------|--|--|--|
| ★ ③ ▲ https://liveresultat.orientering.se/followfull.php?comp=15291⟨=es#F-12 |                                              |                                                                                                    |                                     |                              |                     |                                                                                          |  |  |  |
| Elija compe                                                                  | etición                                      | >> Prueba Liceo [2019-04-                                                                                                    | 11]   Información pa                | ra organizadores 🛛 🛛         | Información pa      | ara desarrolladores (api)                                                                |  |  |  |
| 👥 Svenska                                                                    | elei Engli                                   | sh   🛨 Suomeksi   📩 Русский   🛌 Ф                                                                                            | Česky   💻 Deutsch   🚘 българс       | ки   🚺 Français   🚺 Italiano | 💳 Magyar   💳 Esp    | añol   🚘 Polska   🚺 Português                                                            |  |  |  |
| Últimas actua<br>16:54:44: Mart<br>16:41:39: Esth<br>16:41:39: Uxía          | alizacion<br>a Agudo<br>er Agudo<br>Pérez G: | tes<br>Calvelo ((22)) en meta con un tiempo (<br>Calvelo (21)) en meta con un tiempo<br>arcía (216) en meta con un tiempo de | te no sale<br>de 1183:45<br>1188:08 |                              | Act<br>Tamaño de te | tualización automática: Sí   ½<br>xto: máx orande   máx pequeño<br>Instrucciones / eyuda |  |  |  |
|                                                                              | #                                            | Nombre / Club                                                                                                    | Salida 🍐 63                         | ≜ 66                         | ≜ 100               | 🖨 Meta 🔺                                                                                 |  |  |  |
| <u>F-12</u><br><u>F-14</u><br>F-16                                           | 1                                            | Sara Nogueras Porto<br>Lugo FLUVIAL LUGO                                                                                     | 15:34:00                            |                              |                     |                                                                                          |  |  |  |
| F-18<br>F-21A                                                                | 2                                            | Mailén Aller Pfirter<br>O Barco de Valde TREVINCA                                                                            | 15:54:00                            |                              |                     |                                                                                          |  |  |  |
| <u>F-21B</u><br><u>F-35</u>                                                  | 3                                            | Carla Muñiz Balboa<br>Santiago de Comp USC                                                                                   | 16:30:00                            |                              |                     |                                                                                          |  |  |  |
| F-40<br>F-45                                                                 | 4                                            | Silvia López López<br>Ferrol MONTAÑA FERROL                                                                                  | 15:30:00                            |                              |                     |                                                                                          |  |  |  |
| F-50<br>F-E                                                                  | 5                                            | Estrella Lamela Belver<br>Lugo FLUVIAL LUGO                                                                                  | 16:16:00                            |                              |                     |                                                                                          |  |  |  |
| INI-LONGA<br>M-12                                                            | 6                                            | Lua Gonzalez Duran<br>O Barco de Valde TREVINCA                                                                              | 16:36:00                            |                              |                     |                                                                                          |  |  |  |
| M-14<br>M-16                                                                 | 7                                            | Aixa Domínguez Rodas<br>Pontevedra AROMON                                                                                    | 16:00:00                            |                              |                     |                                                                                          |  |  |  |
| M-18<br>M-21A                                                                | 8                                            | Lara Fernandez Lopez<br>Ferrol MONTAÑA FERROL                                                                                | 16:14:00                            |                              |                     |                                                                                          |  |  |  |
| M-21B<br>M-35                                                                | 9                                            | Lia Rodríguez Sobrado<br>Lugo FLUVIAL LUGO                                                                                   | 15:50:00                            |                              |                     |                                                                                          |  |  |  |
| <u>M-40</u><br><u>M-45</u>                                                   | 10                                           | Martina Aller Pfirter<br>O Barco de Valde TREVINCA                                                                           | 15:49:00                            |                              |                     |                                                                                          |  |  |  |
| <u>M-5U</u>                                                                  | -                                            | Marta Agudo Calvelo<br><u>O Barco de Valde TREVINCA</u>                                                                      | 15:32:00                            |                              |                     |                                                                                          |  |  |  |
|                                                                              | -                                            | María Agudo Calvelo<br>O Barco de Valde TREVINCA                                                                             | 16:46:00                            |                              |                     |                                                                                          |  |  |  |
|                                                                              | -                                            | Noa Rodríguez Sobrado<br>Lugo FLUVIAL LUGO                                                                                   | 16:06:00                            |                              |                     |                                                                                          |  |  |  |
|                                                                              | 1.51                                         | Sabela Agudo Calvelo<br>O Barco de Valde TREVINCA                                                                            | 15:43:00                            |                              |                     |                                                                                          |  |  |  |
|                                                                              |                                              |                                                                                                    |                                     |                              |                     |                                                                                          |  |  |  |

@2012-, Liveresults (http://emmaclient.codeplex.com), Los resultados mostrados en esta página no son oficiales. Para resultados oficiales por favor visite el sitio web del organizador.

Vista de una categoría, con datos de participantes, sus horas de salida y la configuración de radiocontroles.

| Resultados en directo :: Prueba X Liveresults X +                                                                                                    |                                                                                                    |                                                |                                        |          |        |               |                        |  |  |
|----------------------------------------------------------------------------------------------------|----------------------------------------------------------------------------------------------------|------------------------------------------------|----------------------------------------|----------|--------|---------------|------------------------|--|--|
| C      A https://liveresultat.orientering.se/followfull.php?comp=15291⟨=es#F-14                                                                          |                                                                                                    |                                                |                                        |          |        |               |                        |  |  |
| Elija compet                                                                                                    | tición >>                                                                                                    | Prueba Liceo [2019-04-11]                      | Información para organizadore          | es   Ir  | nforma | ación para    | desarrolladores (api)  |  |  |
| 👥 Svenska   🗎                                                                                                    | English                                                                                                    | 💾 Suomeksi   🔤 Русский   🛌 Česky   💻           | Deutsch   🔤 български   🚺 Français   🚺 | Italiano | Magya  | r   💻 Español | 🔤 Polska   🚺 Português |  |  |
| <b>Últimas actual</b><br>16:54:44: Marta<br>16:41:39: Esther<br>16:41:39: Uxía P                                                                         | Ottimas actualizaciónes         Actualización automática: S[]];           16:54:44. Marta Agudo Cavelo (_1); en meta con un tempo de no sale         Tamaño de texto: :sós autorio [mits accurito           16:41:32: Ester Agudo Cavelo (_1); en meta con un tempo de 1183:45         Tamaño de texto: :sós autorio [mits accurito           16:41:32: Ester Agudo Cavelo (_1); en meta con un tempo de 1183:03         Tamaño de texto: :social; |                                                |                                        |          |        |               |                        |  |  |
| Bija categoría F                                                                                                    | -14 🗖                                                                                                    | Abrir en nueva ventana                         |                                        |          |        |               |                        |  |  |
| E 12                                                                                                    | #                                                                                                    | Nombre                                         | Club                                   | Salida   | ÷      | Meta          | ₹                      |  |  |
| F-14                                                                                                    | 1                                                                                                    | Eva Casado Nuñez                               | Betanzos OPBZ                          | 16:42:00 |        |               |                        |  |  |
| F-16                                                                                                    | 2                                                                                                    | Carlota Garcia Lopez                           | A Coruña ARTABROS                      | 16:34:00 |        |               |                        |  |  |
| <u>F-18</u>                                                                                                    | 3                                                                                                    | Irene Traveso Pedrares                         | A Coruña ARTABROS                      | 16:08:00 |        |               |                        |  |  |
| F-21B<br>F-35<br>F-40<br>F-45<br>F-50<br>F-5<br>F-5<br>INI-CURTA<br>INI-LONGA<br>M-12<br>M-14<br>M-18<br>M-218<br>M-218<br>M-21B<br>M-35<br>M-40<br>M-45 | Los resulta                                                                                                    | dos actualizados en los dos últimos minutos se | indican en rojo                        |          |        |               |                        |  |  |

Vista de una categoría con participantes y horas de salida, pero sin configuración manual de radiocontroles

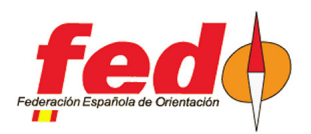

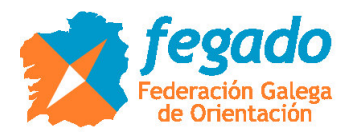

## Ejecución del cliente de Liveresults

Seguir las indicaciones de la plataforma para ejecutar el cliente.

| Create New Com     | petition E                                                                                           |
|--------------------|----------------------------------------------------------------------------------------------------|
| RD<br>OLA,<br>SOFT | IDF>ML         SSF Timing           (SportSoftware<br>DE/DS, MeDs)         DE/DS CSV<br>(befa)       |
|                    | Uvenever lient, UnoadClient, Europeo occidental (Windows),1252     Settings     Settings     Setvers |
| Recent proje       | Exportaneotory                                                                                       |
|                    | Exportile extension (Reextension to monitor in directory)                                            |
|                    | Uplead stattimes<br>Automatically create radiocontrols                                               |
|                    | CompetitionID<br>15291 Stat upload Stop upload Copy log to clipboard                                 |
|                    |                                                                                                    |
|                    |                                                                                                    |
|                    |                                                                                                    |

Básicamente se trata de ejecutar el cliente, seleccionar el modo IOF XML, establecer la carpeta donde se encuentran los datos y la extensión de los ficheros que se van a subir. Al ser XML, escribir \*.xml

Hay que escribir el ID del evento que se generó en la plataforma Liveresultat y finalmente se pulsa en el botón Start Upload. El cliente buscará el servidor de destino, comprobará si existen datos y realizará las subidas de forma periódica (cuando haya cambios en los ficheros alojados en la carpeta)

#### Subida de categorías, participantes y horas de salida

En OE2010, después de tener configurado el evento, cargados los datos de participantes y asignadas las horas de salida. En el menú Listados de salidas → Informes → Categorías

iii ATENCIÓN !!! El cliente de Liveresults tiene en cuenta los cambios en los ficheros de datos que se le ofrecen. La primera vez que se generan datos para un evento, el cliente no los va a subir. Por lo tanto, primero hay que crear un listado de salidas de unos pocos participantes, por ejemplo una sola categoría.

Primer paso. Según lo anterior, crear un primer listado de salidas de una sola categoría. Para ello, en OE2010 ir a la parte inferior de la pantalla de listado de salidas y seleccionar sólo una categoría. Pulsar en la opción de actualizar de la parte superior de la pantalla y comprobar que se han actualizado los datos del listado.

Pulsar en el menú Exportar. Se puede seleccionar el formato IOF XML versión 2 ó también el versión 3. Seleccionar la carpeta de destino (que será la misma que se establezca en el cliente de Liveresults) y dar un nombre al fichero, por ejemplo "salidas.xml"

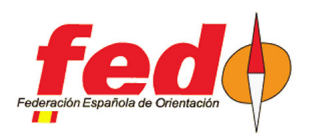

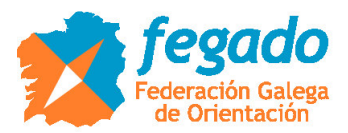

| Evento Inscripciones Recorridos Istados de salida Día de competición Resultados Comentantas Extras Registro A  Listados de salida por categorias  Actualizat imprimi POF Eleguetas Eleguetas PDF Public Exporta Avuda Cerer  Trodo for campos  Editar 7%  Editar 7%  Edi                                                                                                    | I PRUEBA LIGA GALLEGA2019 O-PIE - OE2010                                                                                                    |            |
|----------------------------------------------------------------------------------------------------|----------------------------------------------------------------------------------------------------|------------|
| Listados de salida por categorias     Actualizar imprimir POF Eleguetas Eleguetas POF Adulica Esportar & Ayuda Center     Trodo los campos - Eledar - Categorias     F12 (14) 1,4 km 50 m 11 C     F2 2014/2016 Lobez Lobez, Skiwa Composition Composition Compos                                                                                                    | Evento Inscripciones Recorridos Listados de salida Día de competición Resultados Comentarista Extras                                                                                                    | Registro A |
| Listados de salida por categoras Actualiza imprime PDF Eliquetas PDF Plante Participar el Ayuda Cerrar Martin Control Martin Professione Categora el Cater 75% Participar el Cater 75% Participar el Cater 75% Pa                                                                                                    | 🖌 🖙 🛱 💥 🏪 - 👑 😾 🖗 - 🚳 🗄 隆 🤐 🗞 💁 💁 -                                                                                                    |            |
| 32 302447 Alle Priter, Nalén       07 0 O Boroz de Valide TRENA IS 55 400         35 7202980 Dominguez       Exportar informe         35 012417 H Fernande       I B Ontoxedis ALXa         36 302050 Multic Radio       I B Ontoxedis ALXa         37 20190 Dominguez       Exportar informe         36 302050 Multic Radio       I B Ontoxedis ALXa         36 302050 Multic Radio       I B Ontoxedis ALXa         37 20190 Dominguez       Exportar informe         36 302050 Multic Radio       I D E Advandov, XML V.2.0.3         37 0 D Baroz       I D E Advandov, XML V.2.0.3         38 00120 Multic Radio       I D E Advandov, XML V.2.0.3         38 00120 Multic Radio       I D E Advandov, XML V.2.0.3         38 00120 Multic Radio       I D E Advandov, XML V.2.0.3         38 00120 Multic Radio       I D E Advandov, XML V.2.0.3         38 00120 Multic Radio       I D E Advandov, XML V.2.0.3         38 00120 Multic Radio       I D E Advandov, XML V.2.0.3         38 00120 Multic Radio       I D E Advandov, XML V.2.0.3         38 00120 Multic Radio       I D E Advandov, XML V.2.0.3         38 00120 Multic Radio       I D E Advandov, XML V.2.0.3         38 00120 Multic Radio       I D E Advandov, XML V.2.0.3         39 00120 Multic Radio       I D E Advandov         30 00120 Mult                                                                                                    | Listados de salida por categorias     Acualizar - Imprimir - PDF - Educetas - PDF - Publica - Exportar - PAyuda     Acualizar - Imprimir - PDF - Educetas - PDF - Publica - PDF - Publica - PDF - Publica - PDF - Publica - PDF - Publica - PDF - PDF -                                                                                                    | Cerrar     |
| D:1/22_Temp(Resultados/salidas.vml       D:1/22_Temp(Resultados/salidas.vml       D:1/22_Temp(Resultados/salidas.vml       D:1/22_Temp(Resultados/salidas.vml       D:1/22_Temp(Resultados/salidas.vml       D:1/21_Temp(Resultados/salidas.vml       D:1/21_Temp(Resultados/salidas.vml                                                                                                    | 34 204247 Aller Pritrer, Mallén 07 O Borco de Valde TRECINES 15.54.00<br>15 7202048 Dominguez Goldos, Alxa 08 Pontevedro AROMON 16.01.00<br>16.01.00<br>16.01.00 |            |
| Soleco         1/24         1           No         Corroo         rayoo         rayoo <td>D-122_Temp/Resultados/salidas.xml D-122_Temp/Resultados/salidas.xml D-142_Temp/Resultados/salidas.xml D-144 D-144</td> <td></td> | D-122_Temp/Resultados/salidas.xml D-122_Temp/Resultados/salidas.xml D-142_Temp/Resultados/salidas.xml D-144 D-144                                                                                                    |            |
| International         International         Internat                                                                                                    | Selecci 1 1/24 1                                                                                                    |            |
| I         F14         F14         Normal           2         F14         F14         Normal           3         F16         F16         Normal           4         F18         F18         Normal           5         F-21A         F-21A         Normal           6         Selectionar/decelercinae todo         1/24                                                                                                    | 1.5.12 5.12 Namel Namel                                                                                                    | 00.308     |
| 3         F-16         Normal           4         F-18         F-18         Normal           5         F-21A         F-21A         Normal           6         Secretopor/declercinae todo         1/24                                                                                                    | 2 E-14 E-14 Normal Normal                                                                                                    | _          |
| 4 F-18 F-18 Normal Normal<br>5 F-21A F-21A Normal Normal<br>C Gelerrinnar/decelerrinnar.trdn                                                                                                    | 3 F-16 F-16 Normal Normal                                                                                                    |            |
| Selectionar/declarcingar/declarcingar/d                                                                                                    | 4 E-18 E-18 Normal Normal                                                                                                    |            |
| Seleccionar/deseleccionar todo                                                                                                    | 5 E-214 E-214 Normal Normal                                                                                                    |            |
| 1/27                                                                                                    | Seleccionar/deseleccionar todo 1/24                                                                                                    |            |

Segundo paso. Repetir exactamente lo mismo pero seleccionando todas las categorías. El cliente de Liveresults interpreta que ha habido un cambio en los datos y sube toda la información que se ha generado.

| Resultados                                                                                           | en directo                                            | :: Prueba × Liveresults ×<br>tps://liveresultat.orientering.se/followfull.php?comp=152<br>>> Prueba Liceo [2019-04-11]   Informaci<br>I = Suomeksi   = Pyccowi   = Česky   = Deutsch   = | +<br>1918/Jang=es#F-40<br>Ión para organizadores   Inf<br>български   _ Français   _ Italiano   — | formación para<br>Magyar I <mark>—</mark> Españo<br>Actuali | desa<br>II <u>-</u> Po<br>zación a | rrollad<br>Jska   1   | ores (api)<br>Português  <br>lica: Sí   No |
|----------------------------------------------------------------------------------------------------|-------------------------------------------------------|----------------------------------------------------------------------------------------------------|---------------------------------------------------------------------------------------------------|-------------------------------------------------------------|------------------------------------|-----------------------|--------------------------------------------|
| 16:54:44: Mart<br>16:41:39: Esth<br>16:41:39: Uxía<br>Blija categoría                                | a AgudoC:<br>er AgudoC<br>Pérez Gar<br><b>F-40</b> pr | alvelo (s) en meta con un tiempo de no sale<br>alvelo (s) en meta con un tiempo de 1183:45<br>cia (s) en meta con un tiempo de 1188:08                                                   |                                                                                                   | Tamaño de texto:                                            | m <u>ás ar</u> e                   | nde   ná<br>struccion | <u>s pequeño</u><br>es / avuda             |
| E                                                                                                    | #                                                     | Nombre                                                                                                    | Club                                                                                              | Salida                                                      | ≜ Me                               | ta                    | A                                          |
| <u>F-12</u><br>E-14                                                                                  |                                                       | Goretti López Casal                                                                                                    | Ferrol MONTAÑA_FERROL                                                                             | 15:44:00                                                    | (99                                | 3:09)                 |                                            |
| F-16                                                                                                 |                                                       | Susana Consuelo Pazos Fernández                                                                                                    | Pontevedra AROMON                                                                                 | 15:54:00                                                    | (89                                | 3:09)                 |                                            |
| <u>F-18</u>                                                                                          |                                                       | Ana Iglesias Junzalvos                                                                                                    | Vigo U-VIGO                                                                                       | 16:00:00                                                    | (83                                | 3:09)                 |                                            |
| E-21A                                                                                                |                                                       | Amalia Pérez Otero                                                                                                    | Pontevedra AROMON                                                                                 | 16:08:00                                                    | (75                                | 5:09)                 |                                            |
| F-35                                                                                                 |                                                       | Mª Vanessa Ceide Vilela                                                                                                    | Lugo FLUVIAL_LUGO                                                                                 | 16:12:00                                                    | (71                                | (:09)                 |                                            |
| F-40                                                                                                 |                                                       | Carmen Trueba Gayol                                                                                                    | A Coruña ARTABROS                                                                                 | 16:18:00                                                    | (65                                | 5:09)                 |                                            |
| F-45                                                                                                 |                                                       | Concepción González Bello                                                                                                    | Lugo FLUVIAL LUGO                                                                                 | 16:28:00                                                    | (53                                | 5:09)                 |                                            |
| F-50<br>F-F                                                                                          |                                                       | Silvia Seoane Rodríguez                                                                                                    | a coruña GALLAECIA RAID                                                                           | 16:34:00                                                    | (49                                | 1:09)                 |                                            |
| INI-CURTA                                                                                            |                                                       | Montserrat Paredes García                                                                                                    | Lugo FLUVIAL_LUGO                                                                                 | 16:38:00                                                    | (45                                | 5:09)                 |                                            |
| INI-LONGA<br>M-12<br>M-14<br>M-16<br>M-18<br>M-21A<br>M-21A<br>M-21B<br>M-35<br>M-40<br>M-45<br>M-50 | * Los resul                                           | tados actualizados en los dos últimos minutos se indican en ro                                                                                                    | 9                                                                                                 |                                                             |                                    |                       |                                            |

Vista de una categoría con los datos de participantes, sus horas de salida y la cuenta de tiempo que llevan en ese momento (los tiempos son ficticios porque usé unos datos reales de una prueba ya realizada, seleccionando una nueva hora de salida y realizando el documento a medida que avanzaba el tiempo)

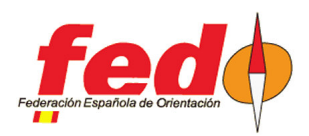

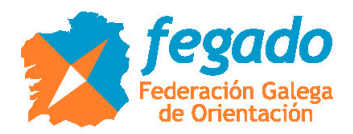

### Subida de resultados

Se pueden subir los resultados provisionales, con parciales o de tiempos intermedios.

En el primer caso, menú Resultados  $\rightarrow$  Provisionales  $\rightarrow$  Categorías, se pueden subir resultados a medida que se van produciendo descargas en meta. En Liveresults sólo se podrá informar de la hora de salida y la hora de llegada, clasificando a los participantes según el tiempo invertido y señalando la diferencia de tiempos. Pero, si en la plataforma se definieron manualmente radiocontroles, no aparecerá información de tiempos intermedios.

En el segundo caso, menú Resultados  $\rightarrow$  Parciales  $\rightarrow$  Categorías, se pueden subir resultados producidos después de la descarga de los participantes. La diferencia con el anterior está en que, si se definieron radiocontroles de forma manual en la plataforma de Liveresultat, aparecerán los tiempos intermedios en dichos radiocontroles.

En el tercer caso, menú Comentarista  $\rightarrow$  Resultados intermedios, se pueden subir resultados provisionales con tiempos intermedios a medida que vayan llegando los datos de marcajes en los radiocontroles. Ver la documentación existente acerca de cómo configurar y usar radiocontroles en OE2010.

Relacionado con este tercer caso, vuelvo a insistir en que hay que tener cuidado si es que ya se habían definido radiocontroles de forma manual en la plataforma. Antes de realizar la primera subida de resultados intermedios, eliminar manualmente la definición de radiocontroles (de las categorías afectadas) en la plataforma.

| Resultados                                                                              | en direct                                            | to :: Prueba × Liveresults                                                                                                    | ×                               | +                            |                              |                                        |                                                                                                    |
|-----------------------------------------------------------------------------------------|------------------------------------------------------|----------------------------------------------------------------------------------------------------|---------------------------------|------------------------------|------------------------------|----------------------------------------|----------------------------------------------------------------------------------------------------|
| * (+)                                                                                   | i 🔒   ł                                              | https://liveresultat.orientering.se/foll                                                                                            | owfull.php?comp=1               | 5291⟨=es#F-12                | 2                            |                                        |                                                                                                    |
| Elija compe                                                                             | etición                                              | >> Prueba Liceo [2019-04-1                                                                                                    | 1]   Informa                    | ción para orgai              | nizadores                    | Información para d                     | lesarrolladores (api)                                                                                |
| 👥 Svenska                                                                               | Englis                                               | sh   🛨 Suomeksi   🚘 Русский   🛌 Če                                                                                                  | esky   💻 Deutsch   🕯            | 📕 български   🚺 Fra          | ançais   🚺 taliano           | 💳 Magyar   💳 Español                   | 🛖 Polska   🚺 Português                                                                               |
| Últim as actu:<br>16:54:44: Mart<br>16:41:39: Esth<br>16:41:39: Uxía<br>Elija categoría | alizacion<br>a Agudo<br>er Agudo<br>Pérez Ga<br>E-12 | es<br>Calvelo (2012) en meta con un tiempo de<br>Calvelo (2013) en meta con un tiempo d<br>arcía (2016) en meta con un tiempo de 11 | : no sale<br>e 1183:45<br>88:08 |                              |                              | Actualiza<br>Tamaño de texto: <u>n</u> | ación automática: Sí <u>  No</u><br><u>nás grande   más pequeño</u><br>Instrucciones / avud <u>a</u> |
| E                                                                                       | #                                                    | Nombre / Club                                                                                                    | Salida                          | \$ 63                        | \$ 66                        | \$ 100                                 | ♦ Meta ♦                                                                                             |
| F-14<br>F-16                                                                            | 1                                                    | Sara Nogueras Porto<br>Lugo FLUVIAL_LUGO                                                                                            | 15:34:00                        | 1141:16 (1)<br>+00:00        | 1146:14 (1)<br>+00:00        | 1163:15 (1)<br>+00:00                  | 1163:31 (1)<br>+00:00                                                                                |
| <u>F-18</u><br>F-21A                                                                    | 2                                                    | Mailén Aller Pfirter<br><u>O Barco de Valde TREVINCA</u>                                                                            | 15:54:00                        | 1141:21 (2)<br>+00:05        | 1147:31 (2)<br>+01:17        | 1165:25 (2)<br>+02:10                  | 1165:40 (2)<br>+02:09                                                                                |
| F-21B<br>F-35                                                                           | 3                                                    | Carla Muñiz Balboa<br><u>Santiago de Comp USC</u>                                                                                   | 16:30:00                        | 1146:07 (6)<br>+04:51        | 1154:58 (3)<br>+08:44        | 1172:23 (3)<br>+09:08                  | 1172:38 (3)<br>+09:07                                                                                |
| F-40<br>F-45                                                                            | 4                                                    | Silvia López López<br>Ferrol MONTAÑA FERROL                                                                                         | 15:30:00                        | 1145:32 (5)<br>+04:16        | 1156:25 (5)<br>+10:11        | 1174:22 (4)<br>+11:07                  | 1174:41 (4)<br>+11:10                                                                                |
| <u>F-50</u><br><u>F-E</u>                                                               | 5                                                    | Estrella Lamela Belver<br>Lugo FLUVIAL LUGO                                                                                         | 16:16:00                        | 1142:22 (4)<br>+01:06        | 1158:33 (6)<br>+12:19        | 1180:40 (5)<br>+17:25                  | 1181:08 (5)<br>+17:37                                                                                |
| INI-CURTA<br>INI-LONGA                                                                  | 6                                                    | Lua Gonzalez Duran<br>O Barco de Valde TREVINCA                                                                                     | 16:36:00                        | 1146:17 (7)<br>+05:01        | <b>1162:17 (7)</b><br>+16:03 | 1185:02 (6)<br>+21:47                  | 1185:44 (6)<br>+22:13                                                                                |
| M-14<br>M-16                                                                            | 7                                                    | Aixa Domínguez Rodas<br>Pontevedra AROMON                                                                                           | 16:00:00                        | 1142:15 (3)<br>+00:59        | 1156:10 (4)<br>+09:56        | 1188:16 (7)<br>+25:01                  | 1188:30 (7)<br>+24:59                                                                                |
| M-18<br>M-21A                                                                           | 8                                                    | Lara Fernandez Lopez<br>Ferrol MONTAÑA FERROL                                                                                       | 16:14:00                        | 1149:59 (8)<br>+08:43        | <b>1169:53 (8)</b><br>+23:39 | 1202:54 (8)<br>+39:39                  | 1203:17 (8)<br>+39:46                                                                                |
| M-21B<br>M-35                                                                           | 9                                                    | Lia Rodríguez Sobrado<br>Lugo FLUVIAL LUGO                                                                                          | 15:50:00                        | 1159:04 (9)<br>+17:48        | <b>1178:47 (9)</b><br>+32:33 | 1211:39 (9)<br>+48:24                  | 1212:12 (9)<br>+48:41                                                                                |
| M-40<br>M-45                                                                            | 10                                                   | Martina Aller Pfirter<br><u>O Barco de Valde TREVINCA</u>                                                                           | 15:49:00                        | 1172:58 (10)<br>+31:42       | 1190:45 (10)<br>+44:31       | 1218:00 (10)<br>+54:45                 | 1218:46 (10)<br>+55:15                                                                               |
| <u>M-50</u>                                                                             | -                                                    | Marta Agudo Calvelo<br><u>O Barco de Valde TREVINCA</u>                                                                             | 15:32:00                        |                              |                              |                                        | no sale                                                                                              |
|                                                                                         | -                                                    | María Agudo Calvelo<br><u>O Barco de Valde TREVINCA</u>                                                                             | 16:46:00                        | 1142:48 (-)<br>+01:32        | -1:59 (-)<br>+-1:59          | 1153:35 (-)<br>+1153:35                | error tarjeta                                                                                        |
|                                                                                         | -                                                    | Noa Rodríguez Sobrado<br>Lugo FLUVIAL LUGO                                                                                          | 16:06:00                        | <b>1142:53 (-)</b><br>+01:37 | <b>1157:19 (-)</b><br>+11:05 | 1175:37 (-)<br>+12:22                  | error tarjeta                                                                                        |
|                                                                                         | 1.5                                                  | Sabela Agudo Calvelo<br>O Barco de Valde TREVINCA                                                                                   | 15:43:00                        | -1:59 (-)<br>+-1:59          | 1198:33 (-)<br>+52:19        | 1223:45 (-)<br>+60:30                  | error tarjeta                                                                                        |

\* Los resultados actualizados en los dos últimos minutos se indican en rojo

2012-, Liveresults (http://emmaclient.codeplex.com), Los resultados mostrados en esta página no son oficiales. Para resultados oficiales por favor visite el sitio web del organizador

Vista de resultados con tiempos intermedios (los datos son extraños porque vienen de un evento real en un momento posterior y regenerados a otras horas distintas)

iii NOTA !!! Recomiendo usar el formato IOF XML 3.0 (el más moderno) como formato de exportación.